## How to Set Up Your Parish Giving Scheme Direct Debit

Click on the following link to access St Chad's page on The Parish Giving Scheme website:

https://www.parishgiving.org.uk/donors/find-your-parish/chadwell-heath-st-chadromford/

This should bring you to the page shown below, featuring a picture of our church!

|                                                                       | vers v Parishes v Dioceses v About us v Contact us Give Now Sign in 😥                                                                                                    |
|-----------------------------------------------------------------------|----------------------------------------------------------------------------------------------------|
| Chadwe                                                                | ell Heath St Chad                                                                                                    |
| Regular Giving*<br>Cone-off Gift*<br>Chalter new adversaries as whose | Welcome to Chadwell Heath St Chad<br>This Parish is registered with the Parish Giving Scheme which allows you to give to this Parish<br>security and safety online. Rease click 'Regular Giving' to set up a monthly, quarterly, or annual<br>Direct Debth or 'One-Off Cirt' to make a single girt using your Debth, Credit Card or<br>Apple/Coogle Pre wallet.<br>A vibrant church in East London, growing in Christ for Onist, StChad's is a multi-ethnic, Bible-control,<br>community-located thurch, where we seek to pray, worship, make Hinda, and have fun. |
| A CONTRACTOR                                                          | Parish code     1000000016       Discose     1000000016       Discose     1000000016       Discose     1000000010       Discose     10000000000       Address     100000000000       SG Charlin Rouding     1000000000000       Discose     100000000000000000       Address     1000000000000000000000000000000000000                                                                                                    |
| Pled                                                                  | ge your gift (Regular Civing) One-off Citt                                                                                                    |

Click on the 'Regular Giving' button (circled in red on the picture above) to begin the registration process.

| PARISH GIVENG SCHEME<br>PARISH GIVENG SCHEME                                                                                                    |
|----------------------------------------------------------------------------------------------------|
| Personal details                                                                                                    |
| If you currently make a regular gift through the Painh Giving Scheme, plasas click below to login or activate your personal account. In the event that you have any<br>citifications completing this form, you can contact the PGS team on 0333 002 1271.<br>You have chosen to give to Chadwell Heath St Chad<br>PGS Painh Code: @00000016<br>Docese: Chemindred Docese |
| Register     Login       Compare to form below to re-dow with PGS     Already have an account?       Log in here     Log in here                                                                                                    |
| Your details<br>Tate * First names(s) * Surname *<br>( + Please select - 8)<br>Your Address<br>Pastcode *                                                                                                    |

Click on the 'Register' tab (circled in red on the picture above) and enter your details.

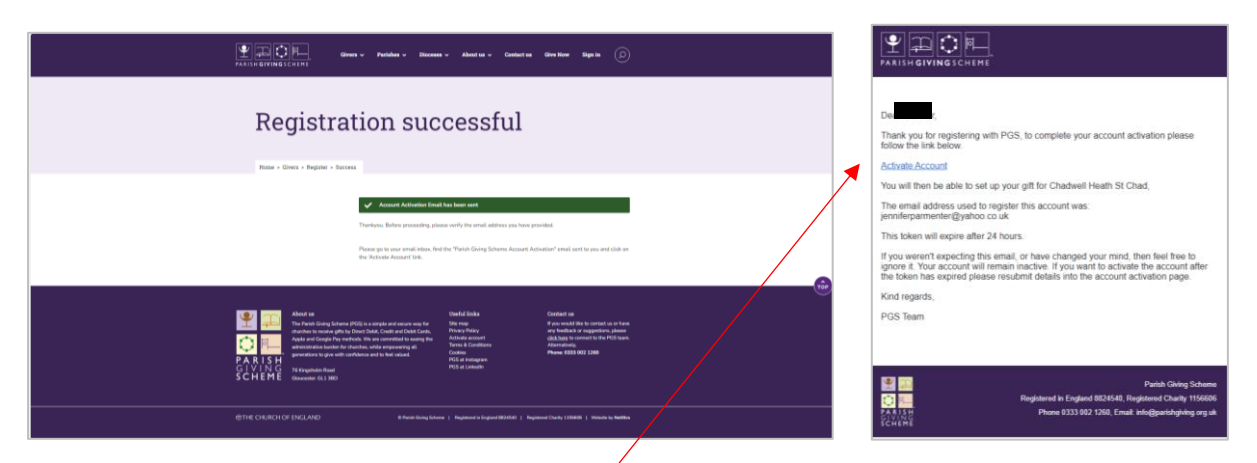

Once you have registered, you will see the following screen.

Now log in to your email account and activate your Parish Giving Scheme account.

| الله المحمد المحمد | Ð  |
|----------------------------------------------------------------------------------------------------|----|
| Activate account                                                                                                    |    |
| • Your password must be at least 10 characters long, contain 1 supporcase and 1 lowercase character and have no spaces<br>Please create a password for your account<br>New password *                                                                                                    |    |
| Vivo can change your password at any tens. Please keep it conflictuatia and we advise that you create passworth using three numbers worth, must be a minimum of 10 characters<br>long curatur at long 1 appraises and 1 lowerises character and no spaces.<br>You judget them together, the "Tenthoeerdog" or "NacCushienPoisk".<br>Proceed characters                                                                                                    | •  |
| Confirm new password *                                                                                                    | •) |

You will then be asked to make a password.

|                            | Parishes 🗸 Dioceses 🗸 Abo                                                                  | at us ৵ Contact us Give Now                               | My PGS + |  |
|----------------------------|--------------------------------------------------------------------------------------------|-----------------------------------------------------------|----------|--|
| Payment                    | details                                                                                    |                                                           |          |  |
| i ujiioin                  | actuno                                                                                     |                                                           |          |  |
| поше > коше > гаушны оташо |                                                                                            | •                                                         |          |  |
|                            | Thank you for looking to make a gift to this                                               | parish. Please complete the details below.                |          |  |
|                            | <ul> <li>You have successfully activated yo</li> <li>You have chosen to give to</li> </ul> | nur account                                               |          |  |
|                            | Church name<br>PGS Parish Code<br>Church diocese                                           | Chadwell Heath St Chad<br>080608016<br>Chelmsford Diocese |          |  |
|                            | Gift details                                                                               |                                                           |          |  |
|                            | E e.g. 10                                                                                  |                                                           |          |  |
|                            | 1st                                                                                        | March 2024                                                | ¢        |  |
|                            | Please select -                                                                            |                                                           | ŧ        |  |

Follow the onscreen instructions and enter your payment details. You will then have the chance to:

#### Maintaining the value of your gift

I wish to support my parish in the future by increasing my gift each year in line with inflation

understand that the new amount will be communicated to me by email prior to the gving date. I have the right to opt out of this arrangement at any point in the future by communicating my wishes to the Parish Giving Scheme

### Gift Aid

## giftaid it

I wish to Gift Aid my donation.

Gift Ald makes every £1 worth £1.25. Please treat as Gift Aid donations all qualifying gifts of money made from the date of my first gift on this declaration and in the future. I am a UK tax payer and understand that if I pay less Income Tax and/or Capital Gains Tax than the amount of Gift Aid claimed on all my donations in that tax year it is my reponsibility to pay any difference. I understand the charity will reclaim 25p for every £1 that I give. If you wish to back date your Gift Aid please contact the PGS Team on 0333 002 1260

#### Your data and your parish

Most donors allow us to tell their parish that they have set up a Direct Debit by including their name on monthly parish statements and sharing their address details. However, you may choose to remain anonymous to your chosen parish by ticking the box below.

I wish to remain anonymous to my parish's Planned Giving Representative

Please see our FAQs to see how your information will be shared with the parish you donate to.

We can let your parish know the email and phone number you have provided to us Your parish may use this for newsletters, thank you letters and other communications which, in law, could be regarded as direct marketing.

Please tick the boxes below if you are happy to hear from your parish in this way:

Email Phone Text (Please tick all that apply)

\* Please note that these permissions do not change any existing consents you have given to the Parish as it just covers consents arranged through the PGS. For example, if you have already given consent to receive your Parish newsletter by email then you would need to contact your Parish directly in order to stop receiving the newsletter.

- choose to increase your gift in line with inflation
- choose to increase your gift with Gift Aid
- choose whether you want your details to be disclosed to St Chad's (only the Treasurer would see this) or to remain anonymous

| Confirmation of Direct Debit Instruction                                                                                                    |
|----------------------------------------------------------------------------------------------------|
| The company name which will appear on your Bank Statement against the Direct Debits will be PGS Thank you                                                                                                    |
| Your Direct Debit Instruction will be confirmed to you by email, within 3 working days or not Later than 10 working days prior to the first collection - as long as that<br>takes place within the first month. Any changes to the frequency or amount of your collections will be advised to you 10 working days in advance.                                                                                                    |
| Context details Park Driving Estems, 74 Kingshom Road , Glucester, Glucester, Glut 380 Tet 033 002 1260 Email: Infe@jestrighting.org.uk                                                                                                    |
|                                                                                                    |
| The Direct Debit Guarantee                                                                                                    |
| <ul> <li>This Guarantee is offered by all banks and building societies that accept instructions to pay Direct Debts.</li> <li>If there are any changes to the amount, date or frequency all your Deret Debts.</li> <li>If there are any changes to the amount, date or frequency all your Deret Debts.</li> <li>If there are any changes to the amount, date or frequency all your Deret Debts.</li> <li>If any or its instruction of the amount and other any offer any offer any</li></ul> |
| Confirm your donation to continue                                                                                                    |
| ✓ I coeffire that the details I have provided are correct                                                                                                    |
| Cancel Print Centinus                                                                                                    |
|                                                                                                    |
|                                                                                                    |
|                                                                                                    |

Finally, review the information you have entered and click on 'continue.'

# Congratulations, you have now set up your direct debit!